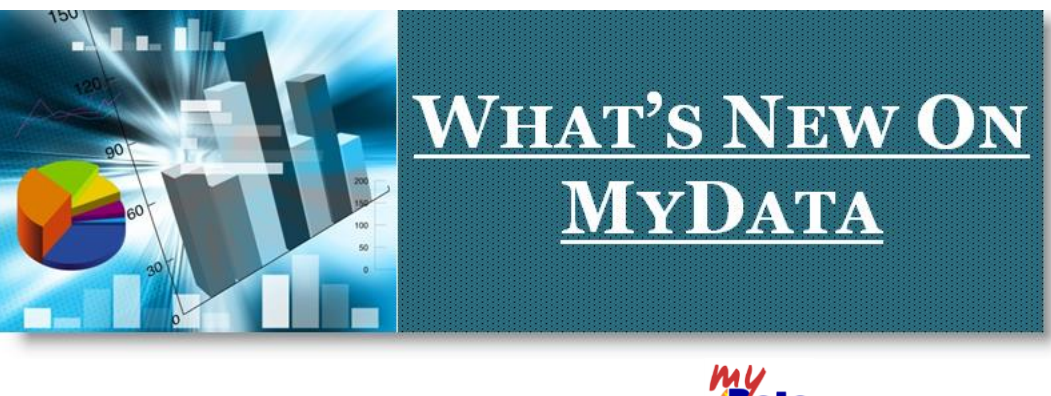

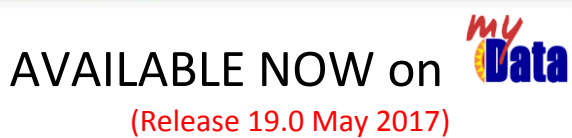

## **NEW** MyData Landing Page:

We are pleased to announce the release of the new MyData landing page, a brand new look and feel to make it easier to access all the data you know and love.

- To get started, type **mydata.lausd.net** into your browser's address bar and click on the MyData Logo to signed-in.
- Once you have signed-in at the Enterprise Reporting System screen click on the MyData Logo (Student Reports)

## Note: Some users might see additional options for other applications e.g. MyTeam

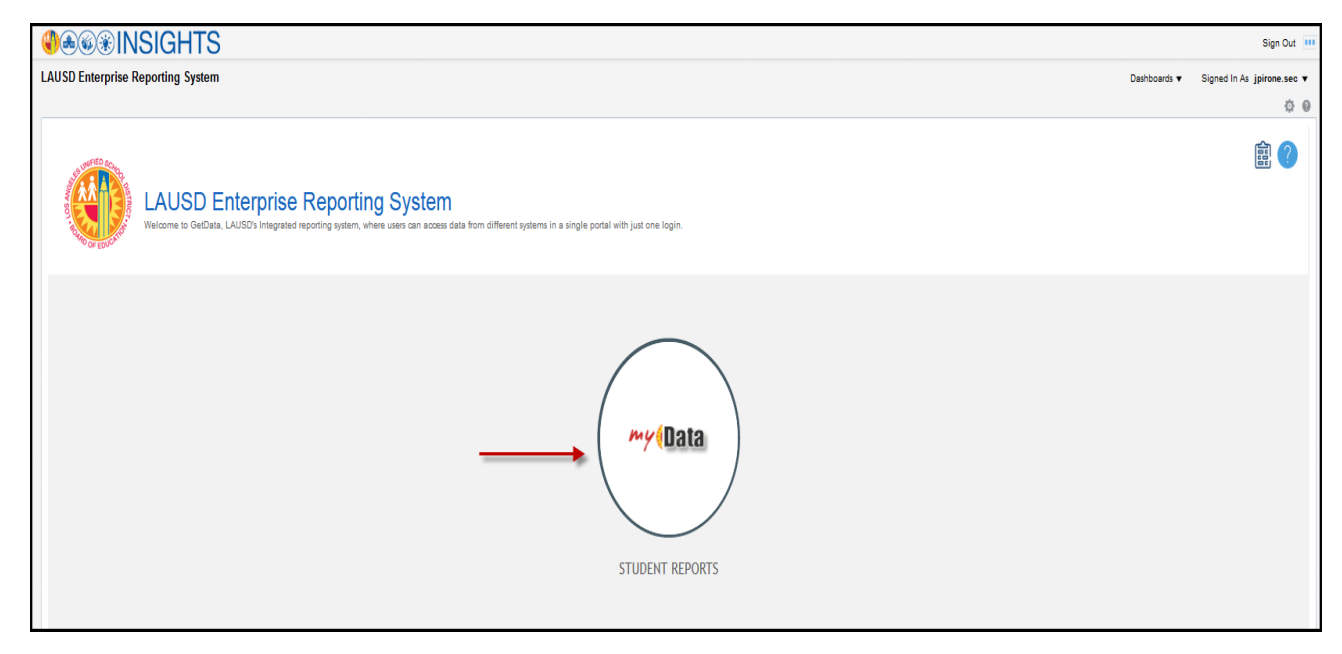

• The new landing page displays all the familiar classroom, school and student search dashboards.

|                      | Dashboard Page Search |                      | Reset •                | 0                       |  |  |  |
|----------------------|-----------------------|----------------------|------------------------|-------------------------|--|--|--|
| STUDENT SEARCH       |                       | CLASSROOM DASHBOARDS |                        |                         |  |  |  |
| STUDENT SEARCH       | MY STUDENTS, CURRE    | NT YTD               | Y STUDENTS, PRIOR YTD  | MY FORMER STUDENTS, EOY |  |  |  |
| SCHOOL DASHBOARDS    |                       |                      |                        |                         |  |  |  |
|                      | ALERTS, ELEMENTARY    | ALERTS, SECONDARY    | ATTENDANCE             | (A STANDARD TESTS       |  |  |  |
| discipline referrals |                       |                      | ENROLLMENT BY LOCATION |                         |  |  |  |
| GIFTED PROGRAM       |                       | PSAT                 |                        | (                       |  |  |  |
|                      | SECONDARY COURSE      | (Susp.) SUSPENSIONS  | SBAC                   | UC-CSU READINESS (A-G)  |  |  |  |

- Navigating to a particular Dashboard report is very easy.
  - 1. Hover your mouse over the desired dashboard.
  - **2.** Click on the desired report from the drop-down.

|                      |                    | Dashboard Page Search |                  | Res                    | et 🔻                                                                                                    |  |
|----------------------|--------------------|-----------------------|------------------|------------------------|----------------------------------------------------------------------------------------------------|--|
| STUDENT SEARCH       |                    |                       |                  | CLASSROO               | DM DASHBOARDS                                                                                                    |  |
| STUDENT SEARCH       |                    | MY STUDENTS, CU       | RRENT YTD        | MY STUDENTS, PRIOR YTD |                                                                                                    |  |
|                      |                    |                       | SCHOOL DASHE     | OARDS                  |                                                                                                    |  |
| ADVANCED PLACEMENT   | ALERTS, ELEMENTARY |                       | ALERTS, SECONDAR | ۲Y                     |                                                                                                    |  |
| DISCIPLINE REFERRALS | EARLY A            | ASSESSMENT            | ELEMENTARY MARK  | G C                    | Month-to-Month Comparisons<br>Grade Span Comparisons<br>Attendance by Location By Month<br>Revenue Lost<br>Daily Absences |  |
| GIFTED PROGRAM       | GRADU.             | ATION PROGRESS        | PSAT             |                        | Subgroup Comparisons<br>Truancy<br>At-Risk Attendance<br>Location Comparisons                                             |  |
| SPECIAL EDUCATION    | SECONE             | DARY COURSE           | SUSPENSIONS      |                        | SBAC                                                                                                    |  |
|                      |                    |                       |                  |                        |                                                                                                    |  |

• Once you land on the desired report the navigation will be the same as before.

• Now you can use our new Search feature by typing in a key word (e.g., Gifted, Discipline etc.). Note: key words are associated with dashboard pages.

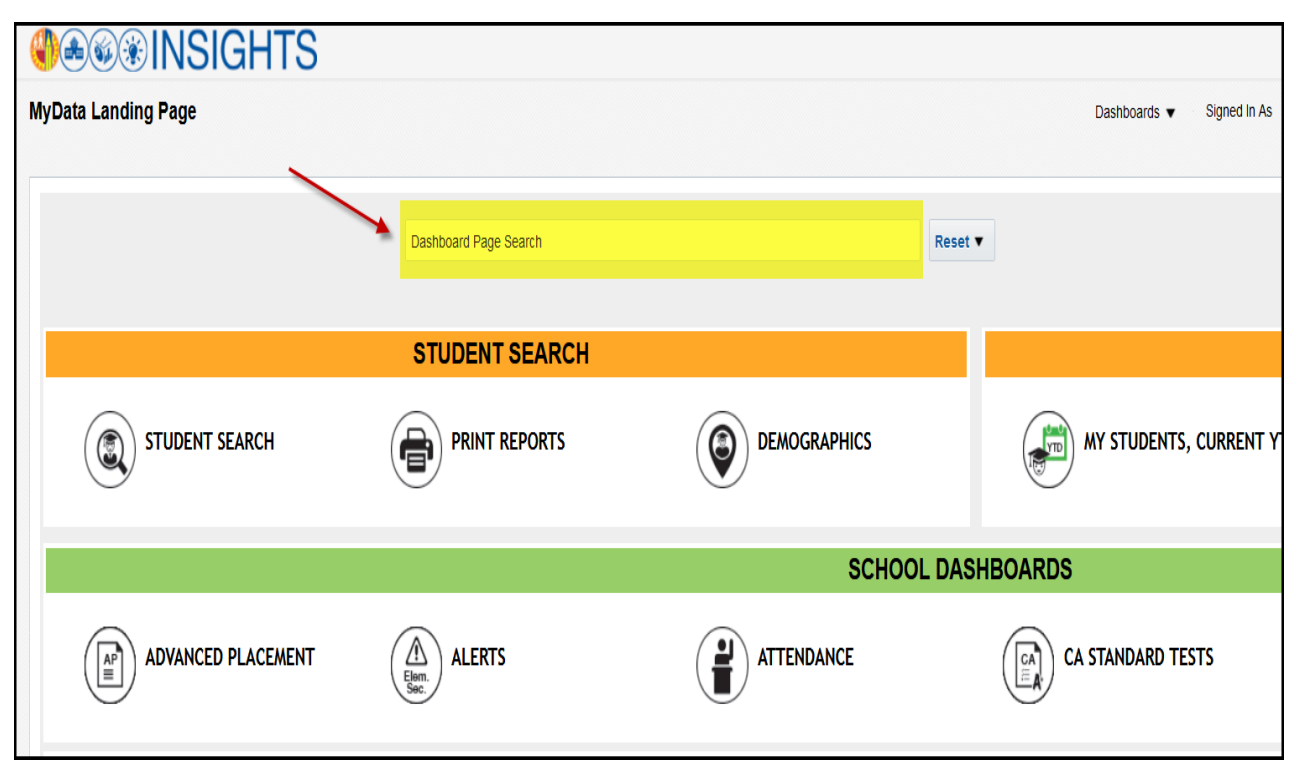

**Note:** You can find additional instructions on how to use this new feature once you have logged-in into MyData by clicking on the Help Link or question mark (?) located on the right-hand side of the landing page.

|   | CLASSROOM DASHBOARDS   |                         |
|---|------------------------|-------------------------|
| D | MY STUDENTS, PRIOR YTD | MY FORMER STUDENTS, EOY |
|   |                        |                         |
|   |                        |                         |
|   |                        | PSAT                    |
|   | SBAC                   | UC-CSU READINESS (A-G)  |

Please call MyData if any questions and check our website for upcoming training for new users.

213.241.5200 option 4 and 4 or email us at mydata@lausd.net